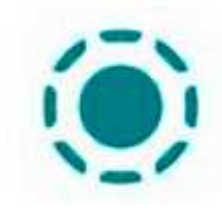

LocalSend est une application open source gratuit de partage de fichiers sécurisée et multiplateforme, offrant une communication fluide entre différents appareils sur un même réseau local, sans nécessiter de connexion Internet. Elle permet de simplifier grandement le transfert de fichiers entre votre Smartphone/tablette tactile vers un ordinateur (sous Windows, MacOs et Linux) ou un autre Smartphone (sous Androïde et Ios). Pratique pour sauvegarder par exemple tous vos fichiers enregistrés sur votre Smartphone vers votre ordinateur !

Le transfert de fichiers s'effectue via votre réseau local, c'est-à-dire par le **Wifi** de votre box internet.

L'utilisation de *LocalSend* est très intuitive, laissez-vous guider par l'application.

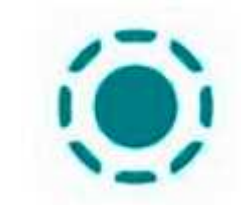

- A : Installation sur votre Smartphone :
  - 1 : Activer votre Wi-Fi ou vos Données Mobiles
  - 2 : Scannez le QRcode avec votre smartphone ou votre tablette et téléchargez directement l'application LocalSend

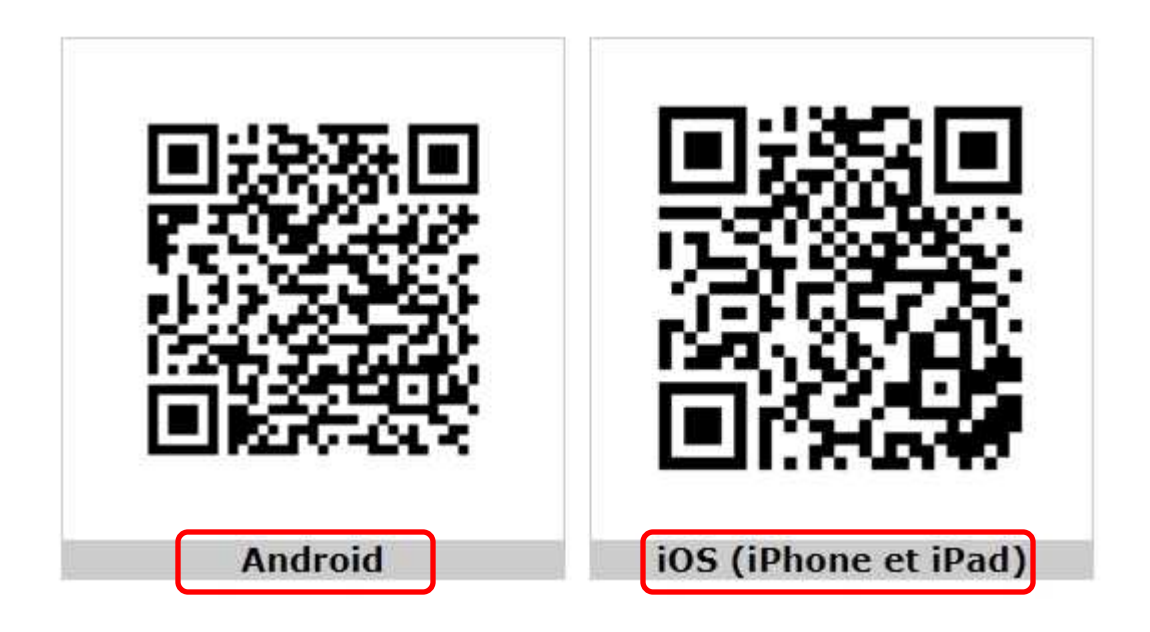

- B : Installation sur votre ordinateur :
  - 1 : Ouvrir votre navigateur internet
  - 2 : Taper I'URL suivant : https://localsend.org/fr
  - 3 : Cliquer sur le bouton « Télécharger »

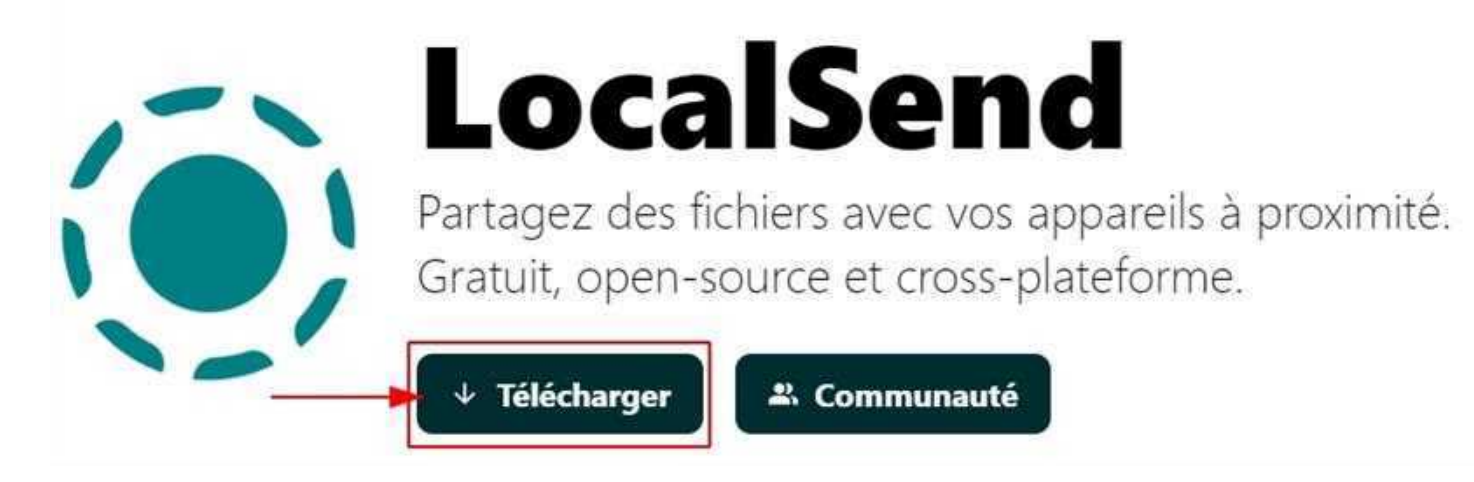

#### 4 : Cliquer sur le bouton « EXE »

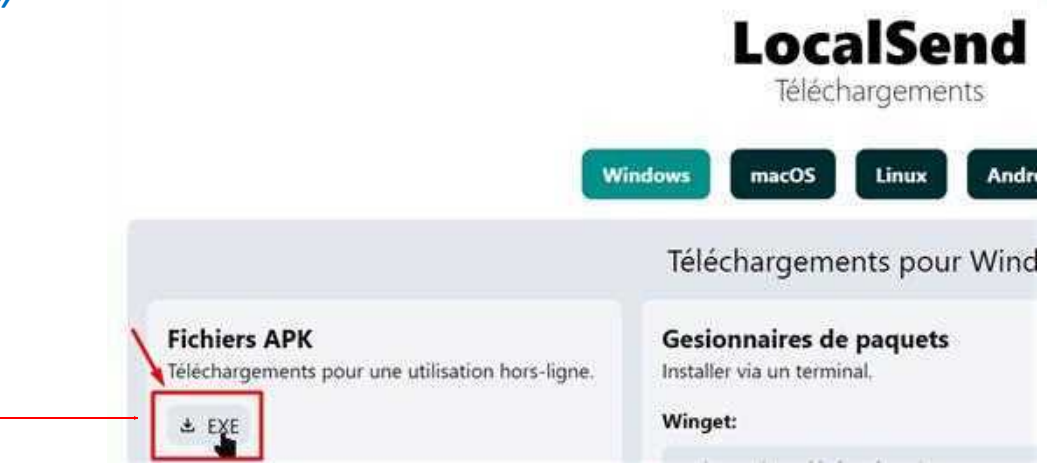

5: Le gestionnaire de fichier s'ouvre, Cliquer sur le bouton « Enregistrer »

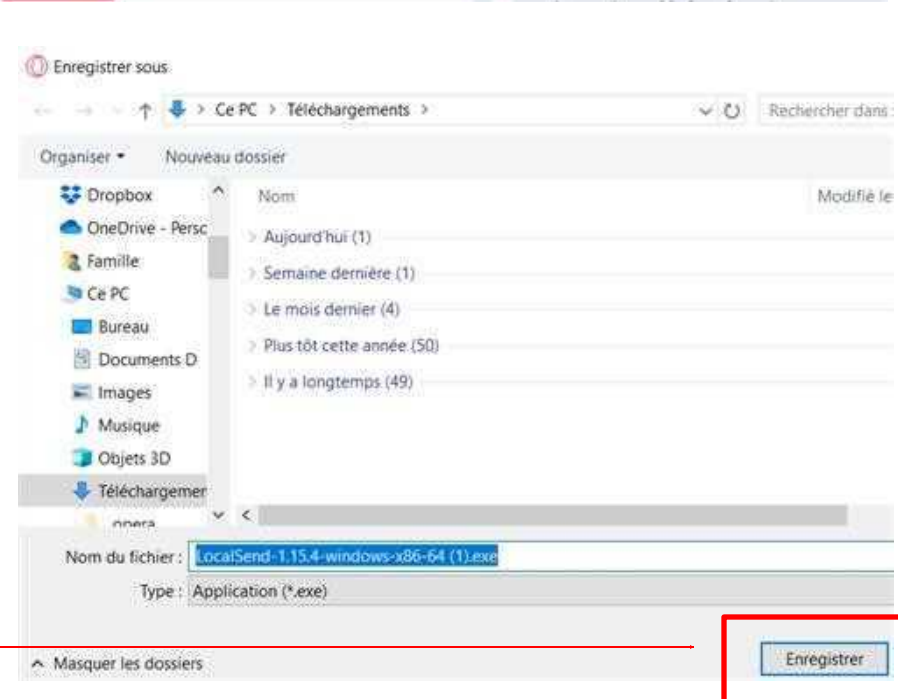

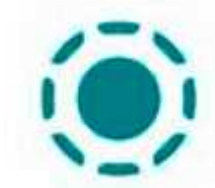

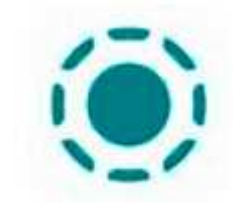

#### 6 : Dans votre navigateur, double cliquer sur le fichier

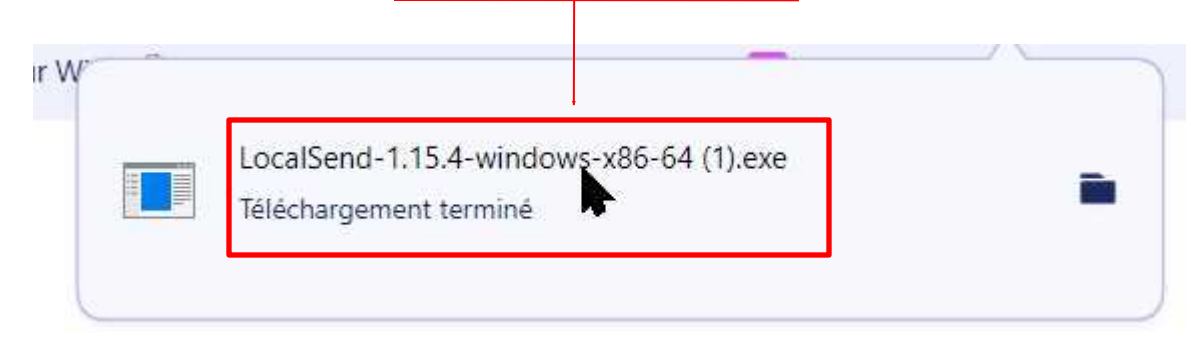

#### 7: Cliquer sur « Installer pour tous les utilisateurs

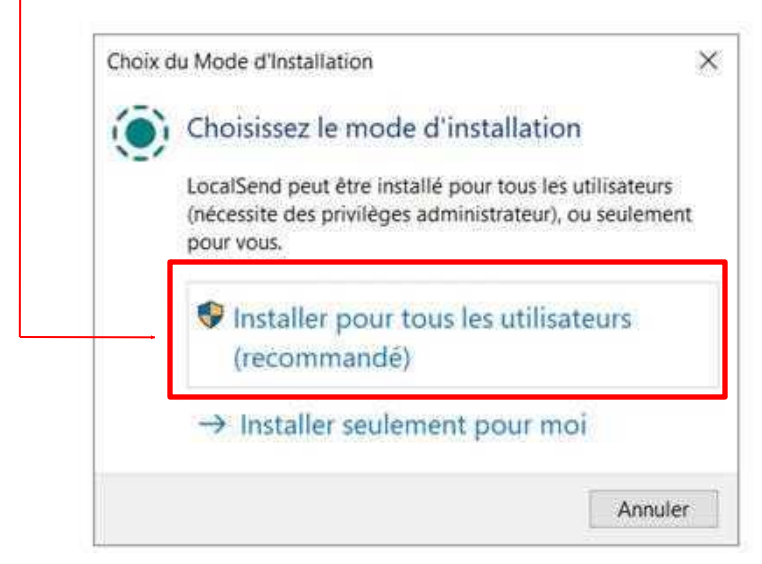

8: Cliquer sur le bouton « Oui »

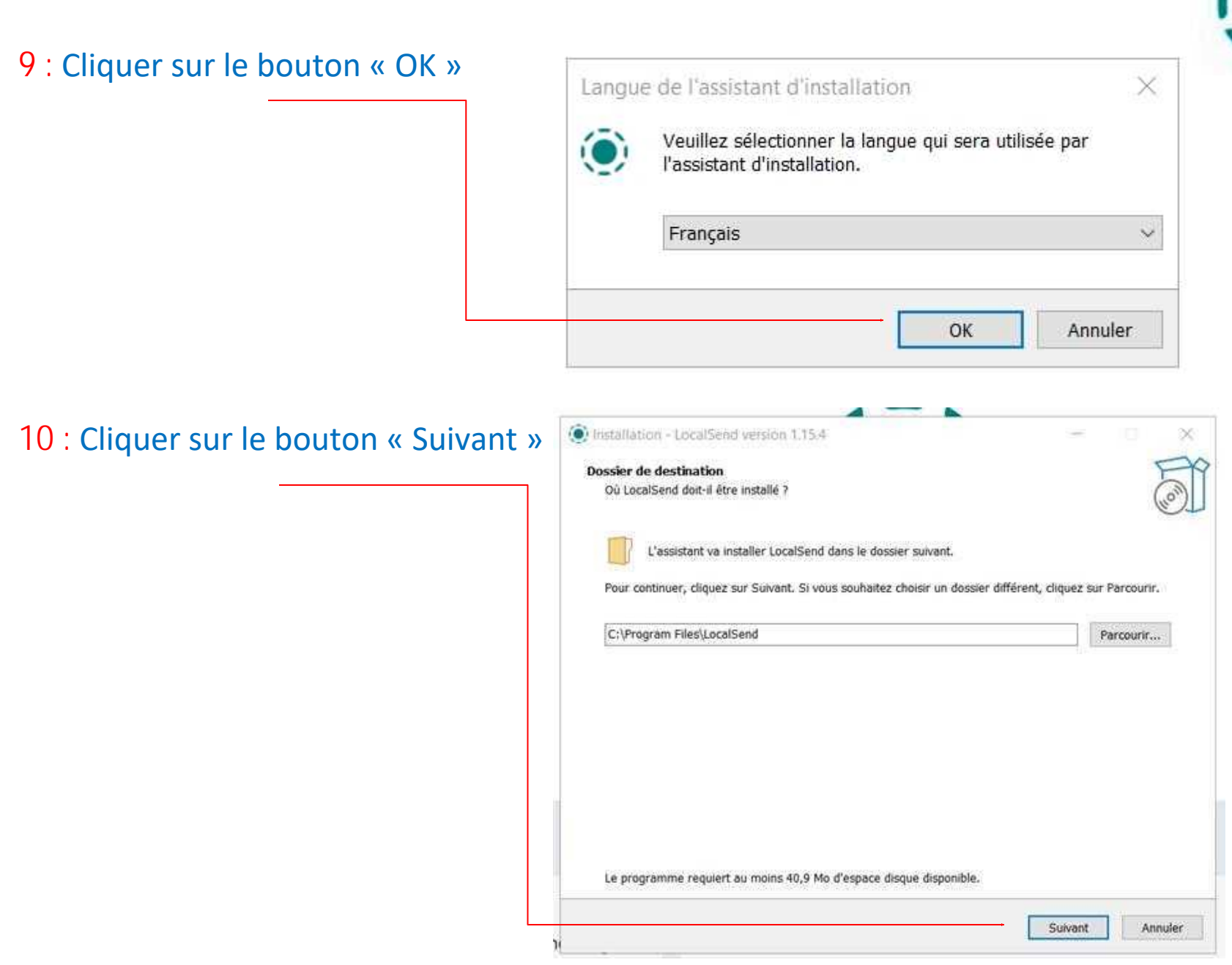

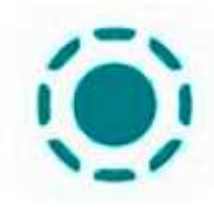

#### 11 : Cocher la case « Créer... » et cliquer sur le bouton « Suivant »

| Tâches supplémentaires                                   |                                                                           |                 | FX          |
|----------------------------------------------------------|---------------------------------------------------------------------------|-----------------|-------------|
| Quelles sont les tâches su                               | oplémentaires qui doivent être effectuées ?                               |                 | non         |
| Sélectionnez les tâches su<br>de LocalSend, puis cliquez | pplémentaires que l'assistant d'installation doit effectu<br>sur Suivant. | er pendant l'ir | nstallation |
| Icônes supplémentaires :                                 |                                                                           |                 |             |
| - 24A                                                    |                                                                           |                 |             |

|           |           | 1.                |
|-----------|-----------|-------------------|
| Précédent | Suivant   | Annuler           |
|           | Précédent | Précédent Suivant |

#### 12 : Cliquer sur le bouton « Installer »

| ret a installer                                                                             |                         |           |
|---------------------------------------------------------------------------------------------|-------------------------|-----------|
| L'assistant dispose à présent de toutes les informations pour installer<br>ordinateur.      | LocalSend sur votre     | (         |
| Cliquez sur Installer pour procéder à l'installation ou sur Précédent po<br>d'installation. | ur revoir ou modifier u | ne option |
| Dossier de destination :<br>C:\Program Files\LocalSend                                      |                         |           |
| Tâches supplémentaires :<br>Icônes supplémentaires :<br>Créer une icône sur le Bureau       |                         |           |
|                                                                                             |                         |           |
|                                                                                             |                         |           |

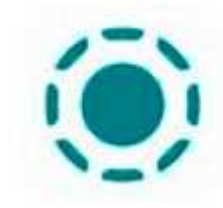

#### 13 : Cliquer sur le bouton « Terminer »

| L'a:  | ssistant a terminé l'installation de LocalSend sur votre ordinateur.     |
|-------|--------------------------------------------------------------------------|
| L'aj  | pplication peut être lancée à l'aide des icônes créées sur le Bureau par |
| l'in: | stallation.                                                              |
| Vec   | uillez cliquer sur Terminer pour quitter l'assistant d'installation.     |
| (10)  | Exécuter LocalSend                                                       |

Le logiciel LocalSend s'ouvre

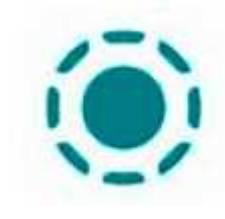

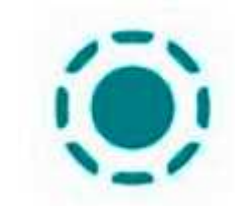

Configuration de LocalSend sur l'ordinateur

#### 1: Cliquer sur « Paramètres»

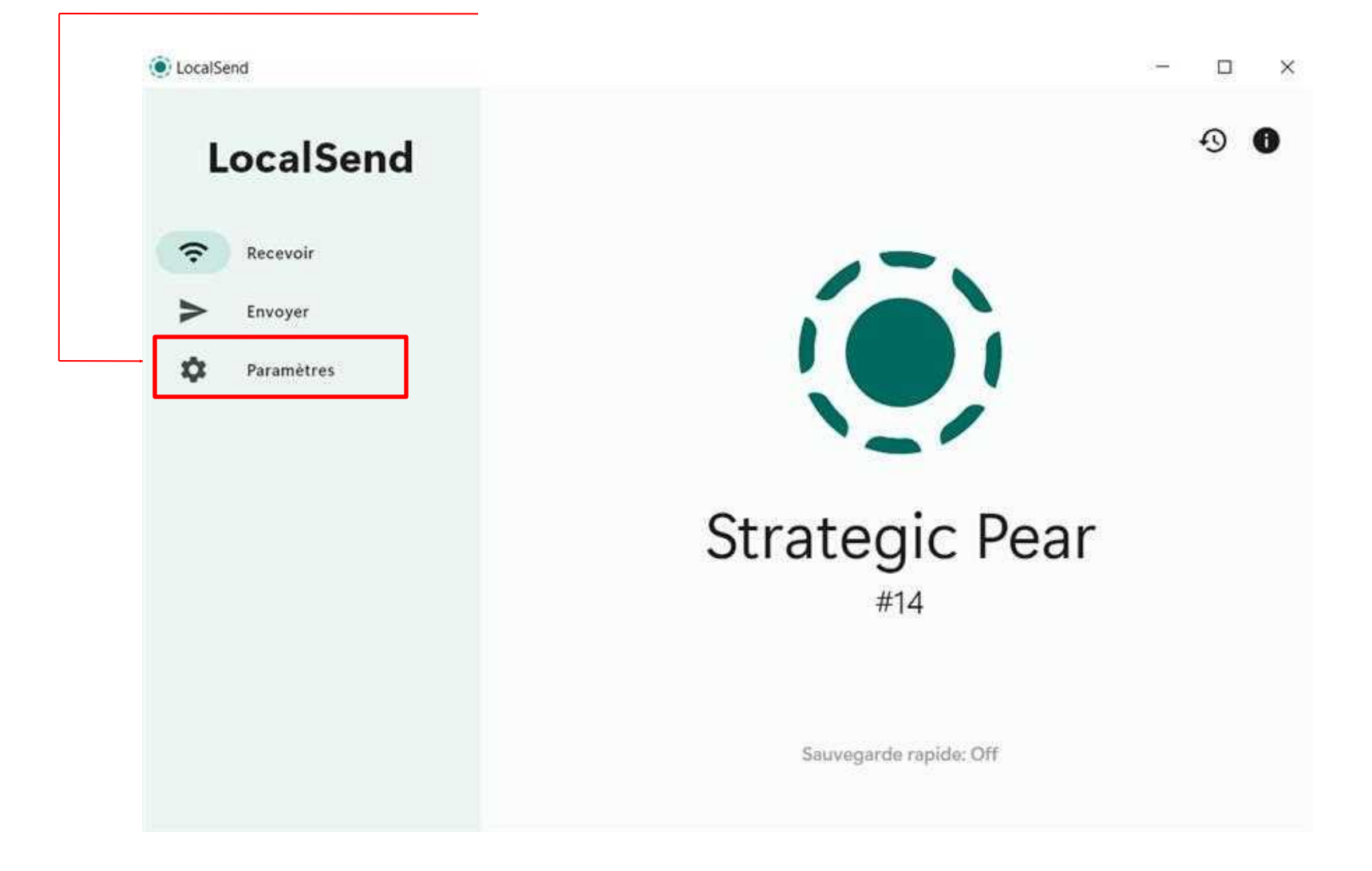

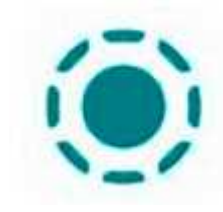

2: Descendre jusqu'à « Alias » et changer le nom (comme bon vous semble), le but est de repérer votre ordinateur sur le réseau wifi

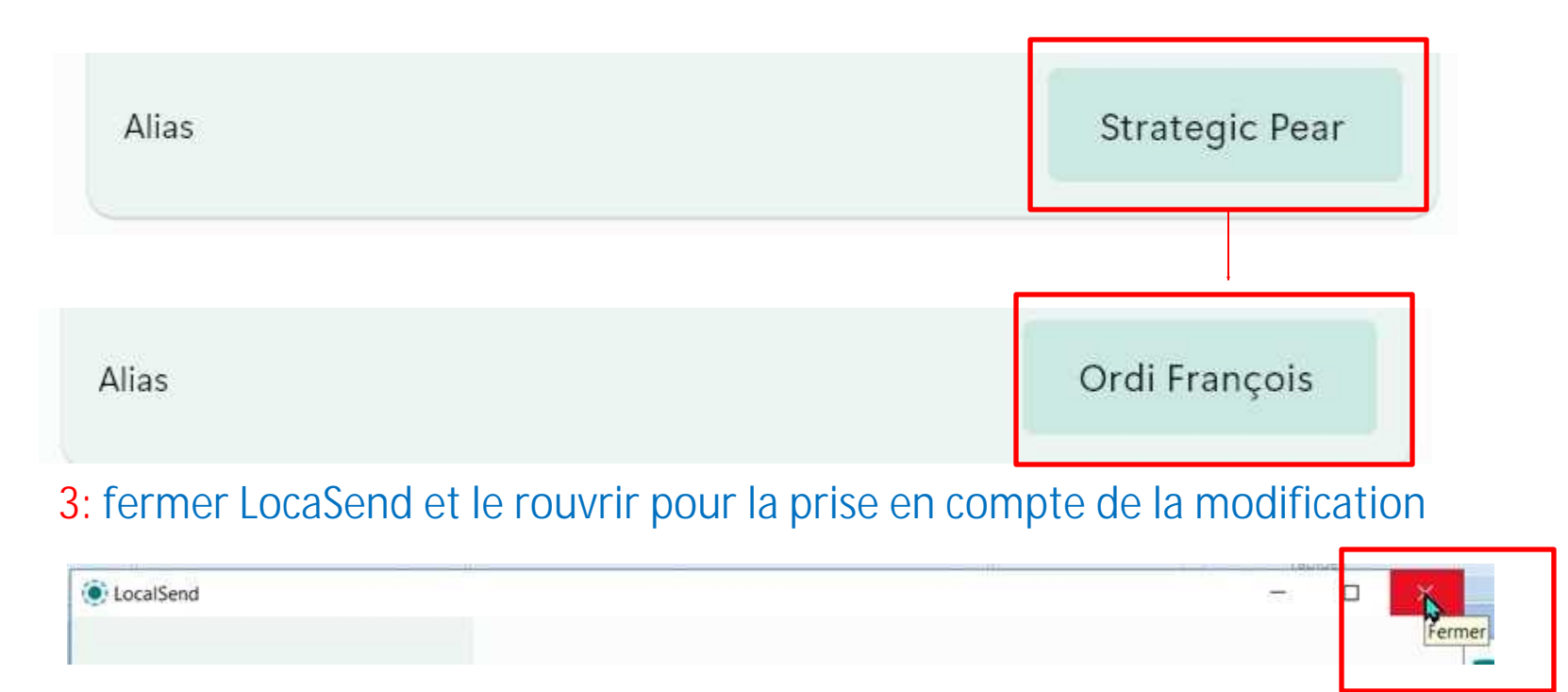

LocalSend est prêt à l'emploi sur votre ordinateur.

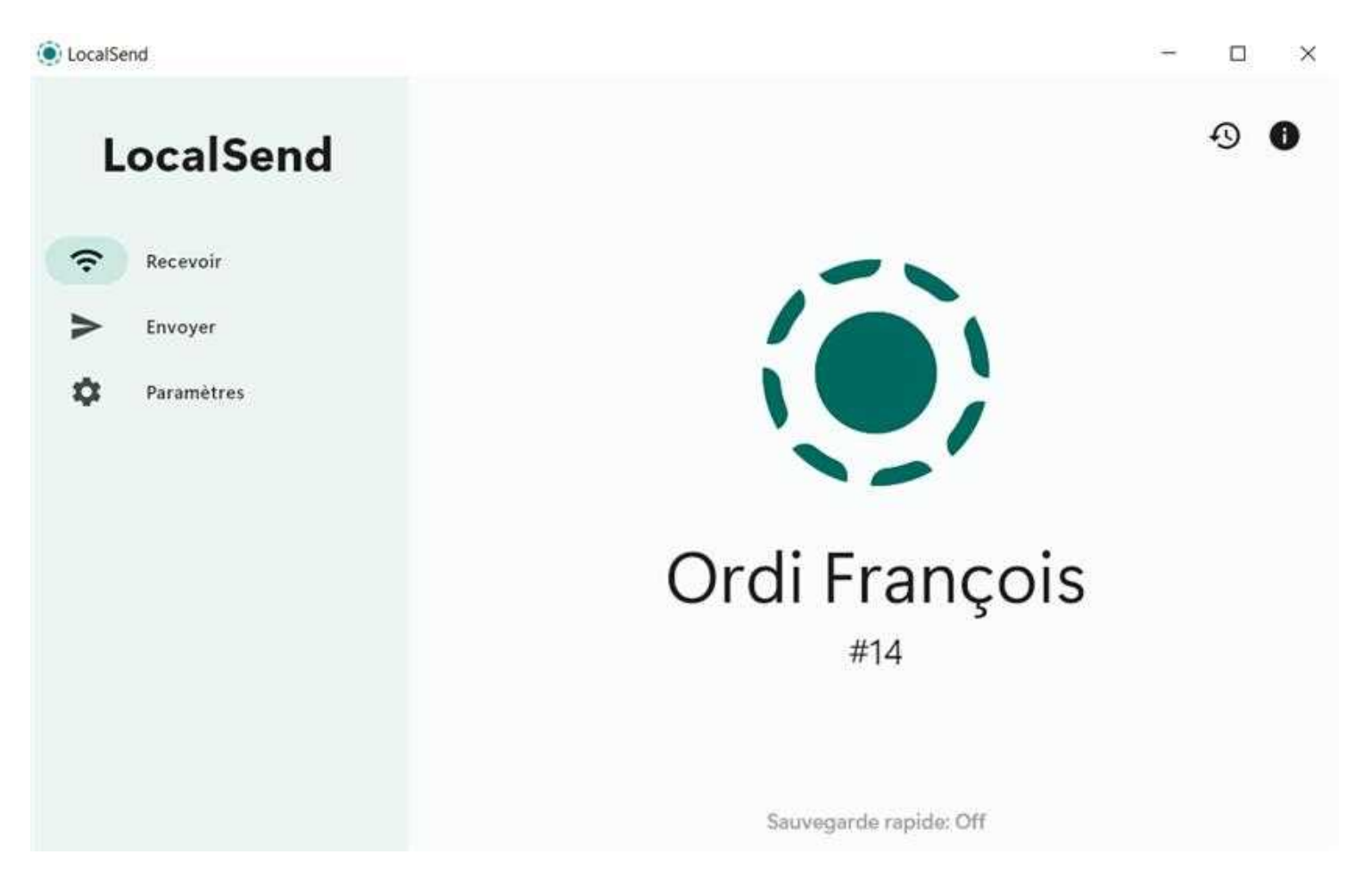

Remarque, le n° #14 correspond aux derniers n° de votre adresse IP

Configuration de LocalSend sur le Smartphone

1: Cliquer sur l'icône « LocalSend »

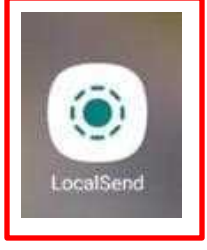

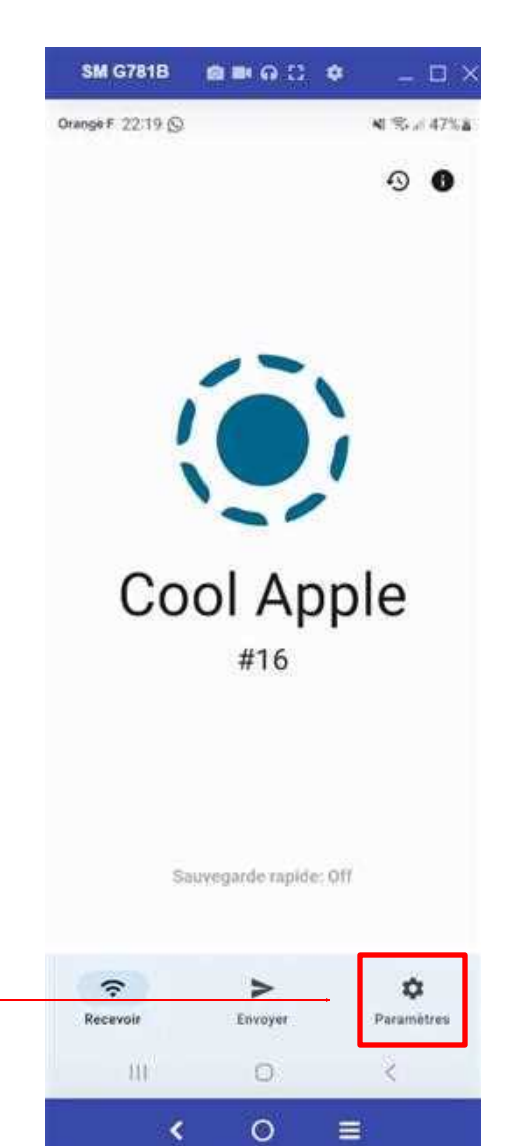

### 2: Cliquer sur « Paramètres»

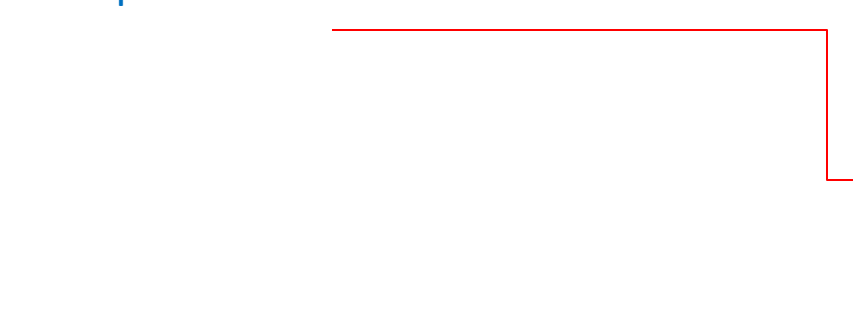

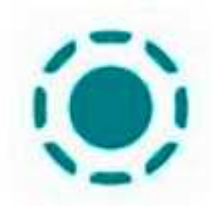

3: Descendre jusqu'à « Alias » et changer le nom (comme bon vous semble),
le but est de repérer votre Smartphone

sur le réseau wifi

| SM G781B                              | <b>ଅ</b> ଜ :: | •     | - 0             |
|---------------------------------------|---------------|-------|-----------------|
| ange F 22:22 🛇                        |               |       | <b>K</b> S # 48 |
| Sauvegarder les mé<br>dans la galerie | dias          |       | D               |
| Finir automatiquem                    | ent           | •     | D               |
| Enregistrer dans<br>l'historique      |               | •     | D               |
| Réseau                                |               |       |                 |
| Serveur                               |               | c     |                 |
| Alias                                 |               | Cool  | Apple           |
| Autre                                 |               |       |                 |
| A propos de LocalS                    | end           | Ou    | vrir            |
| Supporter LocalSen                    | d             | Faire | e une<br>ation  |
| Politique de<br>confidentialité       |               | Ou    | vrir            |
|                                       |               |       | • -             |
| ~                                     | >             |       | \$              |
| and the second                        |               |       |                 |
| Recevoir                              | Envoyer       |       | Paramètres      |

<

0

=

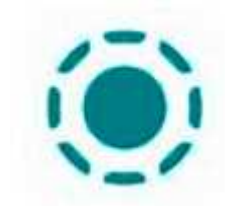

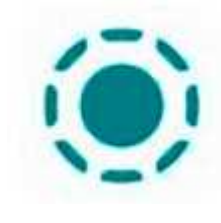

4: Cliquer sur C pour prise en compte Du changement de l'Alias

|    | SM              | G781B               |              |        | ନ :    | ٠     |        | -               |       |
|----|-----------------|---------------------|--------------|--------|--------|-------|--------|-----------------|-------|
| Or | ange F          | 22:25 6             | 9            |        |        |       | -      | S.d.            | 49% 8 |
|    | Sauv<br>dans    | egarder<br>la galer | les i<br>rie | médias | 5      |       |        | )               |       |
|    | Finir           | automa              | tique        | ement  |        | (     |        | )               |       |
|    | Enreg<br>l'hist | gistrer d<br>orique | lans         |        |        | (     |        |                 |       |
|    | Rése            | eau                 |              |        |        |       |        |                 |       |
|    | Redé            | murrez<br>niètres l | le se        | rveur  | pour ( | pilqq | uer le | 1971)<br>- 1971 |       |
|    | Serve           | eur                 |              |        |        | c     |        |                 |       |
|    | Alias           | 2                   |              |        | P      | hone  | Frar   | içois           |       |
| <  | 6 <b>1</b>      | Françoi             | s            | Fran   | çoise  | F     | rance  | ois             |       |
| 1  | 2               | 3                   | 4            | 5      | 6      | 7     | 8      | 9               | 0     |
| a  | z               | е                   | r            | t      | у      | u     | i      | 0               | р     |
| q  | s               | d                   | f            | g      | h      | j     | k      | 1               | m     |
| 4  | 2               | w                   | x            | с      | v      | b     | n      |                 | ۲     |
| -  |                 | -                   |              |        |        |       | -      |                 |       |

Français (FR)

0

.

1

<

LocalSend est **prêt à l'emploi** sur votre Smartphone.

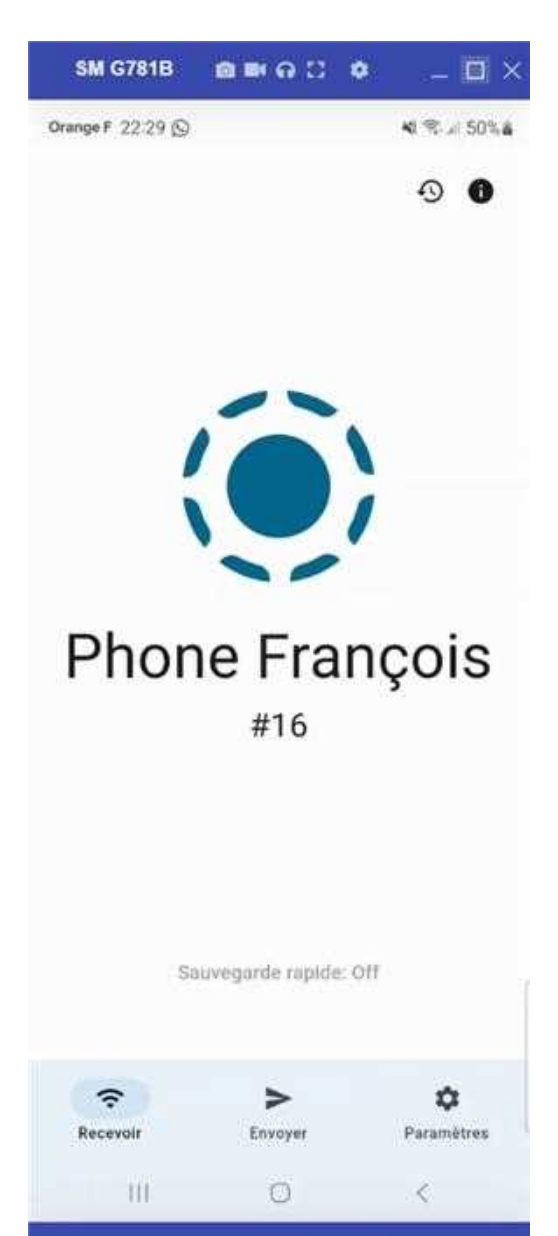

0

<

≣

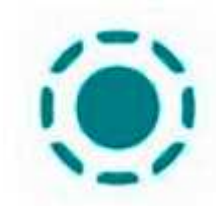

Utilisation de LocalSend :

#### Envoie du Smartphone vers l'ordinateur.

Important : L'ordinateur doit être visible. Si l'ordinateur n'est pas visible, il faudra relancer l'application sur l'ordinateur. Pour rafraichir l'écran cliquer sur

1: Appuyer sur le bouton « Envoyer »

Vous pouvez envoyer: un fichier, des photos, du texte et un dossier

Envoi des photos:

2: Appuyer sur l'icône « Média»

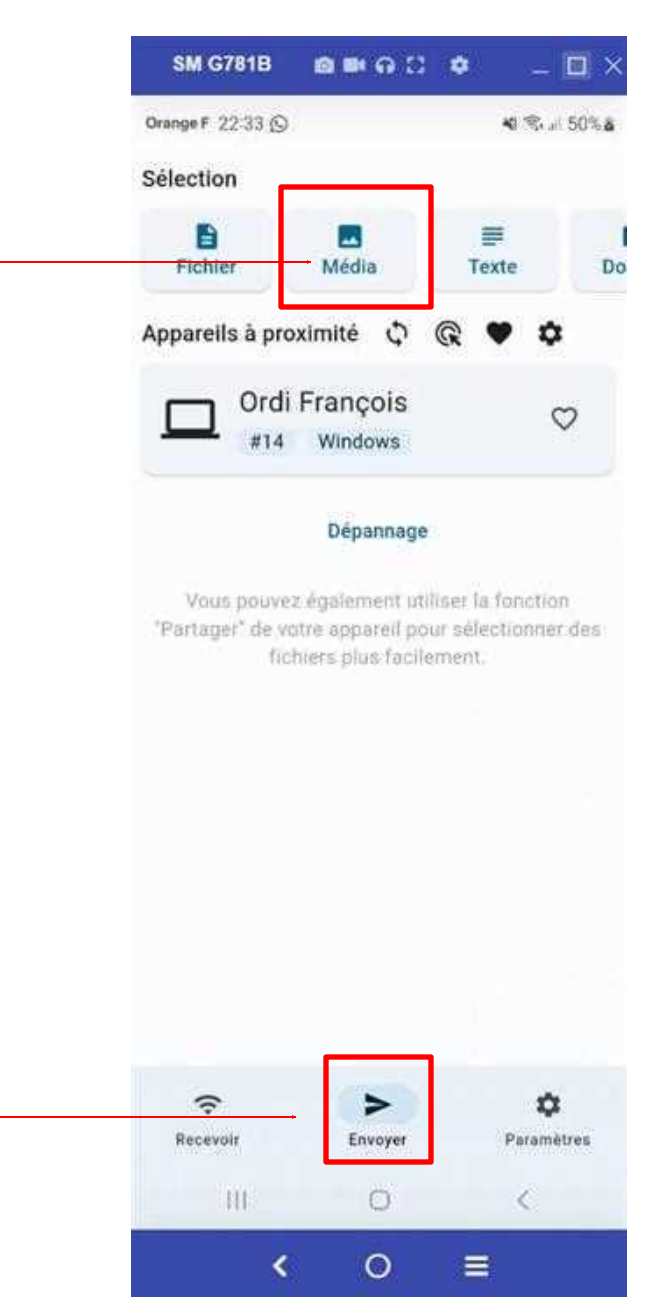

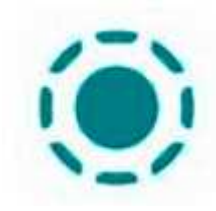

#### 3: Cliquer sur « Autoriser »

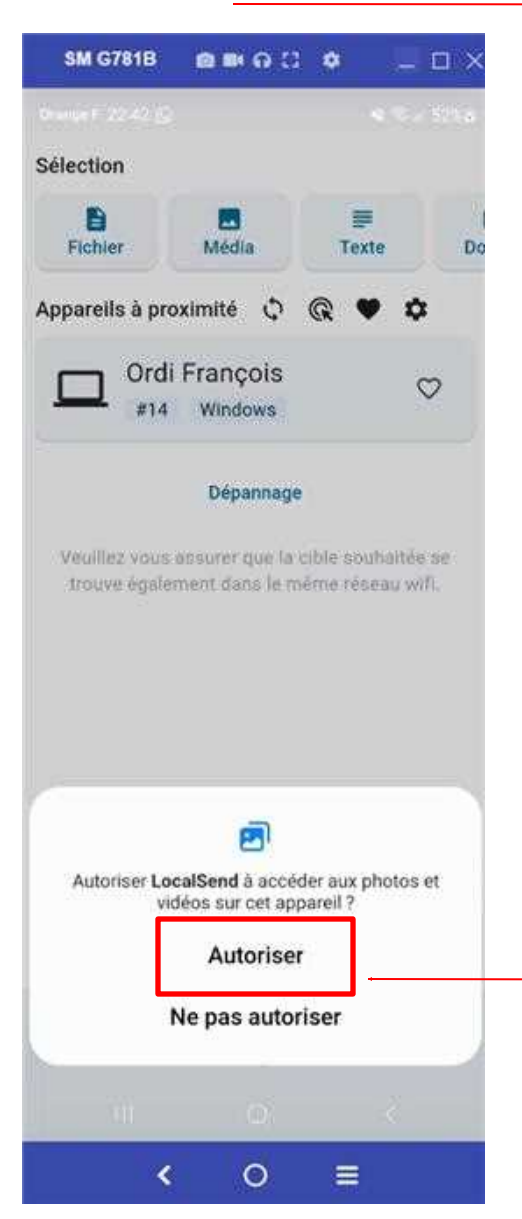

La galerie s'affiche, 4 : Choisir le(s) photo(s) À envoyer et appuyer sur le bouton « OK »

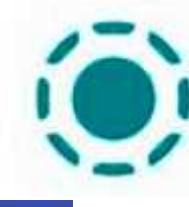

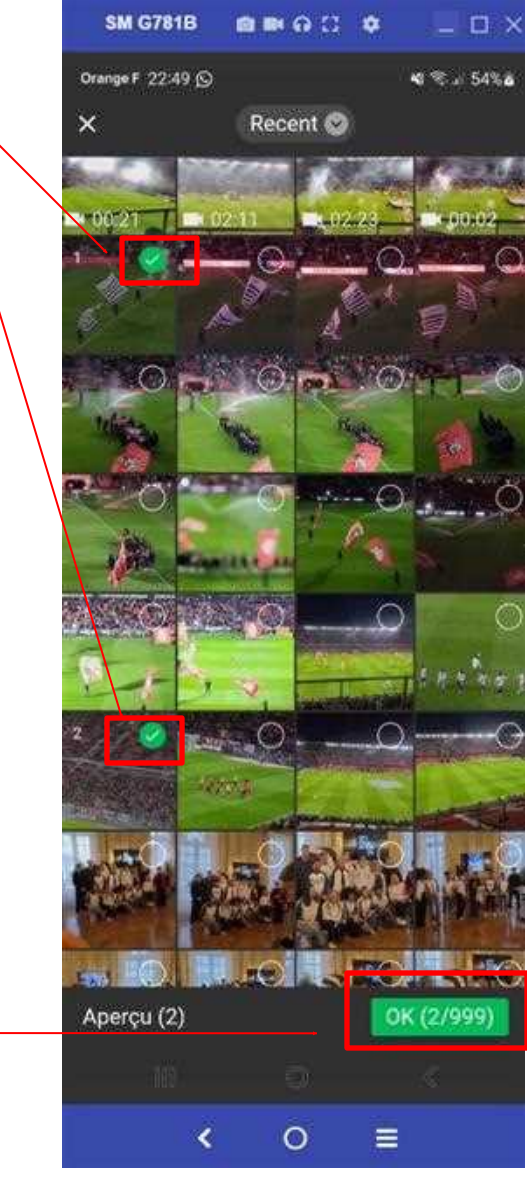

Les photos sélectionnées Apparaissent, vous pouvez Modifier ou Ajouter des photos

5 : Appuyer sur l'icône de votre Ordinateur.

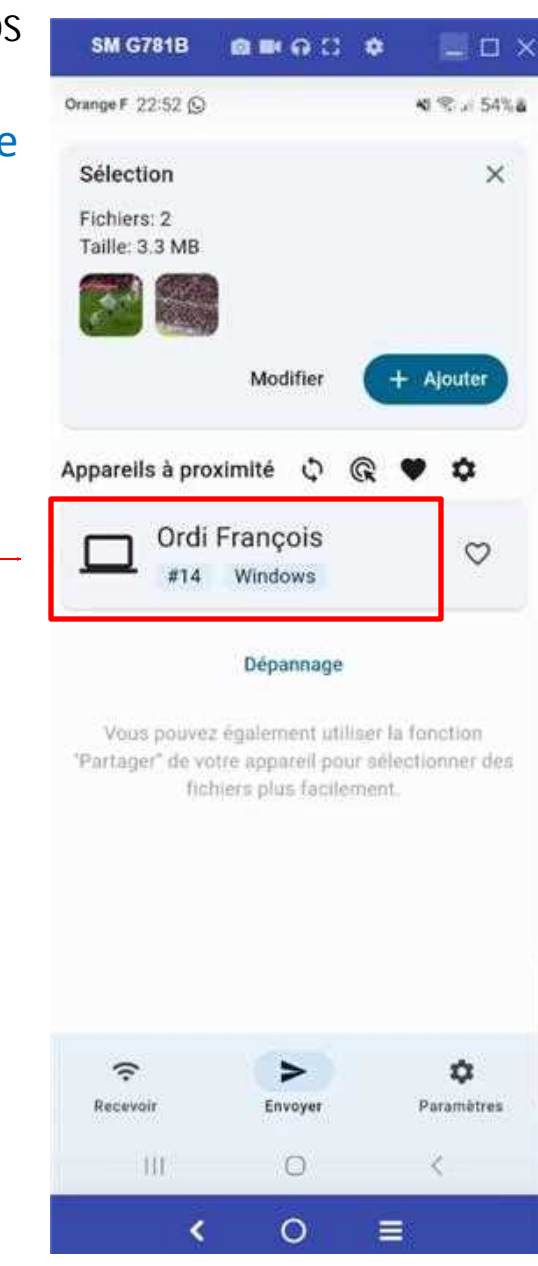

LocalSend

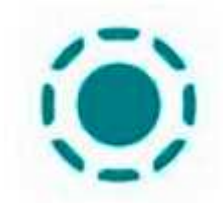

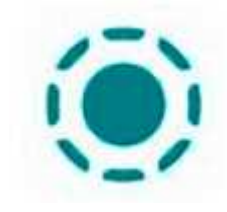

Le Smartphone est en attente D'une réponse de votre l'ordinateur

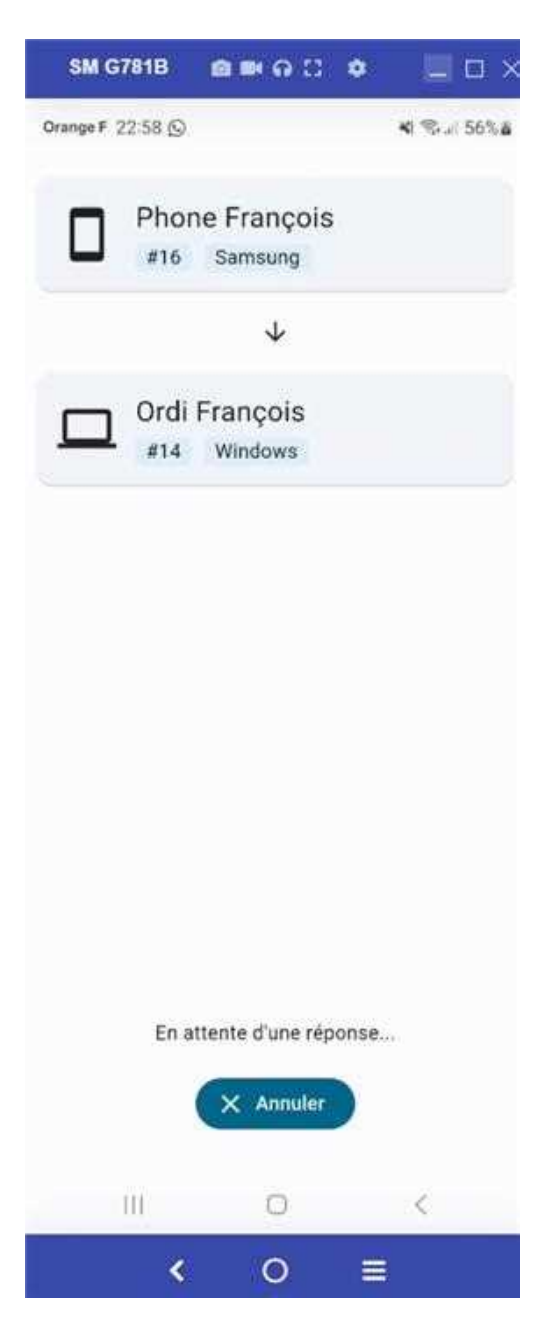

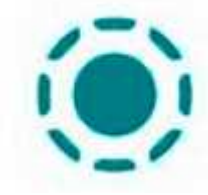

Vision de votre ordinateur, Vous pouvez Refuser ou Accepter

6 : Appuyer sur le bouton Accepter

DecalSend

Réception des fichiers Destination: D/Téléchargements

Terminë.

Terminé

IMG\_20241005\_205445.jpg (1.0 MB)

IMG\_20241005\_203233.jpg (2.3 MB)

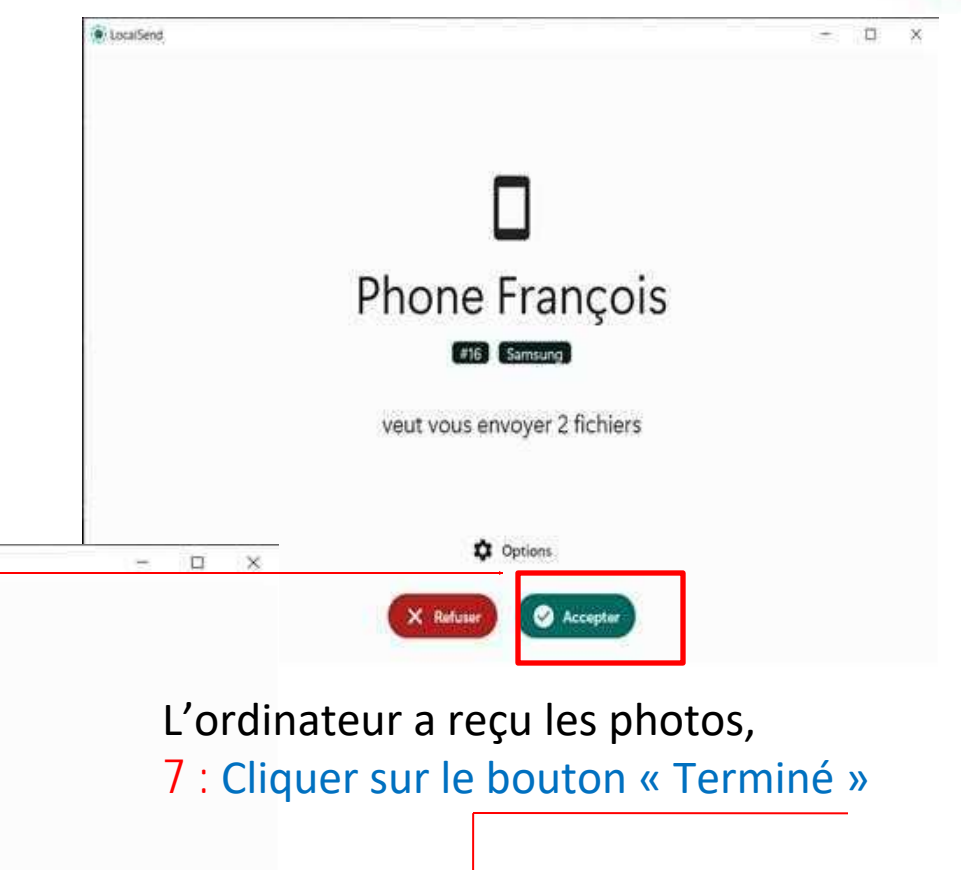

| Terminé | -      |           | - |
|---------|--------|-----------|---|
|         | Avancé | C Terminé |   |

Vision sur votre Smartphone Les photos ont été envoyées

8 : Appuyer sur l'icône Terminé

# LocalSend

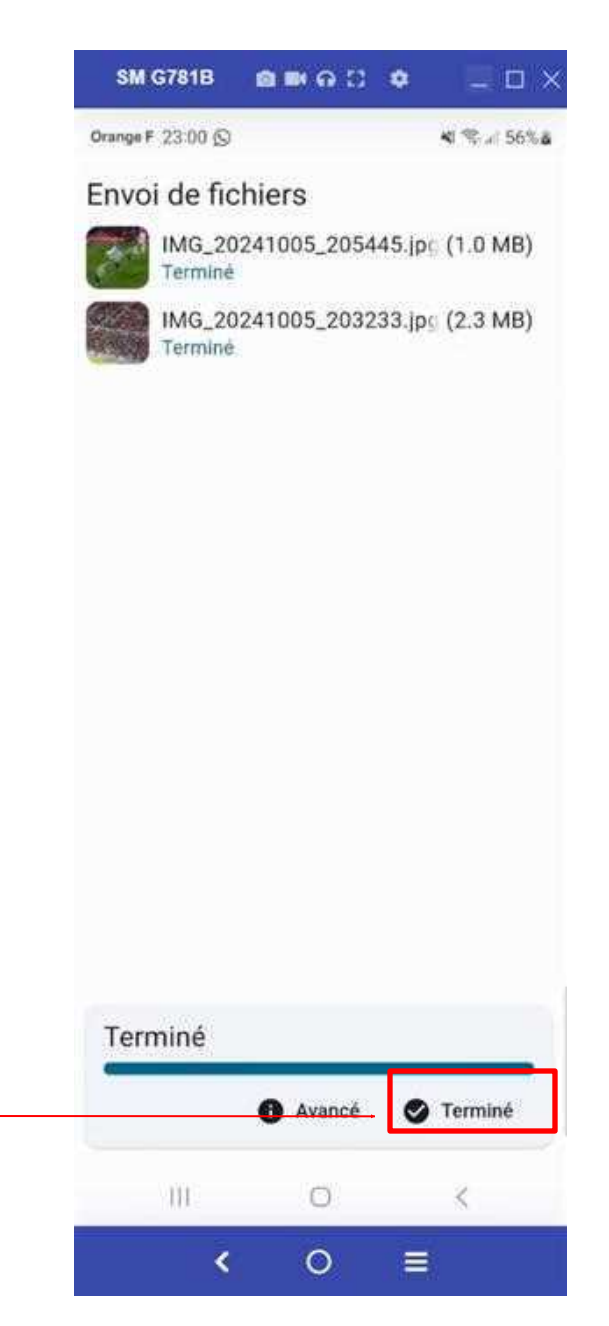

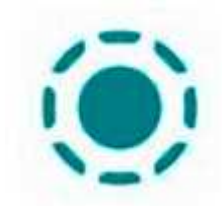

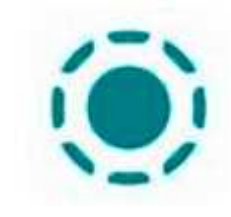

Visualisation des photos sur l'ordinateur.

Les photos sont reçues dans le répertoire « Téléchargement »

9 : Ouvrir le gestionnaire de fichier, aller dans le répertoire « Téléchargements » pour récupérer vos photos.

| * 📩 🗌 Nom                   | Modifié le       | Type        | Taille  |
|-----------------------------|------------------|-------------|---------|
| Aujourd'hui (2)             |                  |             |         |
|                             |                  |             |         |
| A                           | 2                |             |         |
| 🖈 🔤 🕹 Semaine dernière (10) |                  |             |         |
| 1                           | V                |             |         |
| MG_20241005_203233.jpg      | 05/10/2024 20:32 | Fichier JPG | 2 307 K |
| INTERCORPORT OF A FILM      | 05/10/2024/20:54 | Fichier JPG | 1.029.6 |

Remarque : la date correspond à la date de prise de la photo et non la date de transfert de la photo

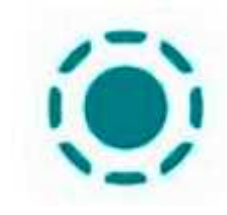

Utilisation de LocalSend :

#### Envoie de l'ordinateur vers le Smartphone.

Important : Le Smartphone doit être visible. Si le Smartphone n'est pas visible, il faudra relancer l'application sur le Smartphone. Pour rafraichir l'écran cliquer sur

1: Appuyer sur le bouton « Envoyer »

Vous pouvez envoyer: un fichier, un Dossier, du texte et le contenu du Presse-papiers

#### Envoi d'un fichier:

2: Appuyer sur l'icône « Fichier»

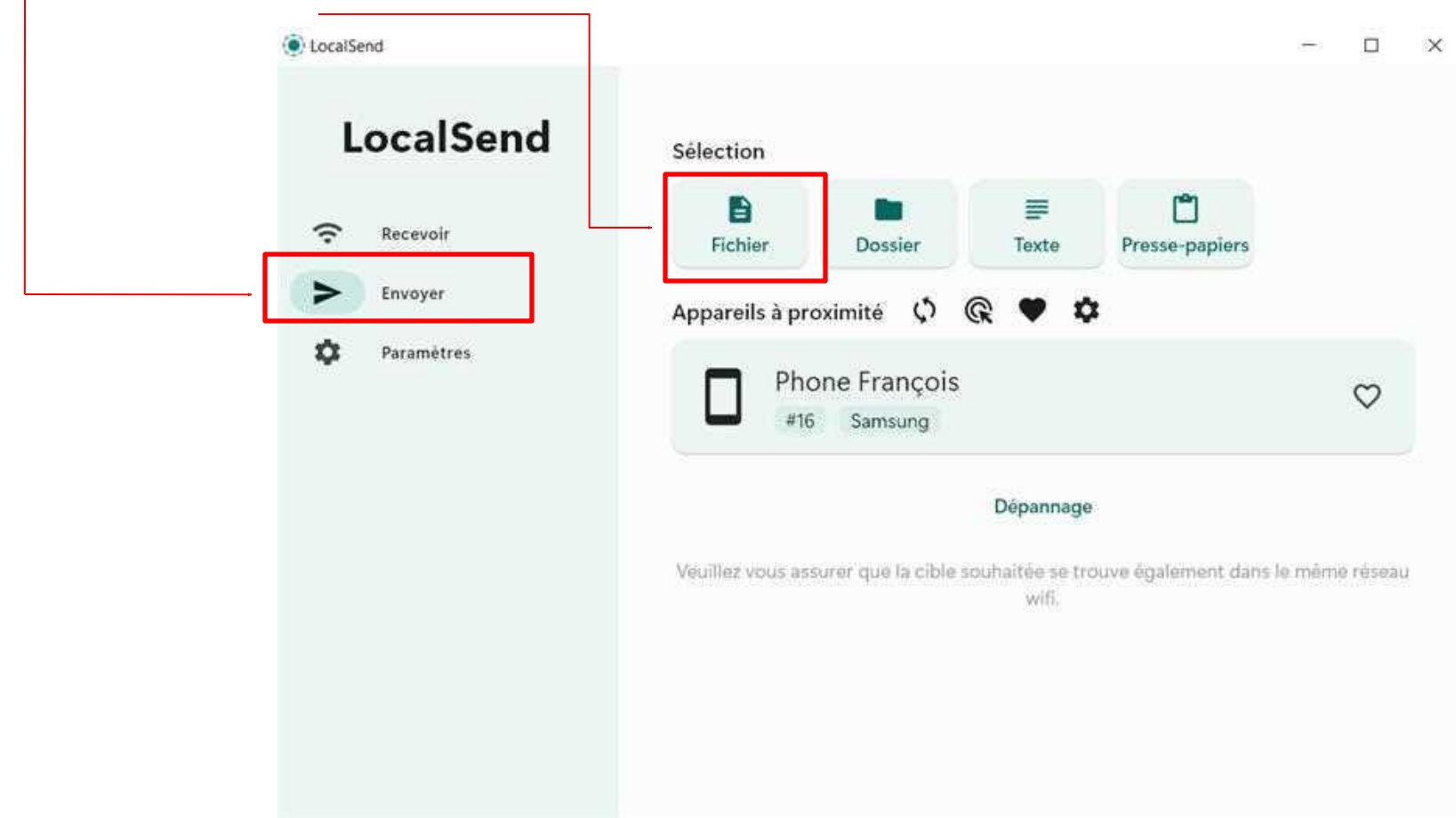

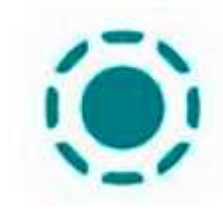

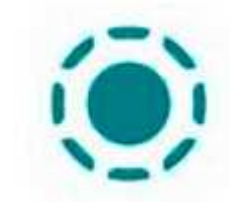

L'explorateur de fichier s'ouvre,

3: Sélectionner le fichier à envoyer et cliquer sur le bouton « Ouvrir »

| Ouvrir                          |                                                                                                    |                             | ×       |
|---------------------------------|----------------------------------------------------------------------------------------------------|-----------------------------|---------|
| ← → = ↑ 🕹 > Ce PC > DATA (D:) > | Téléchargements v O                                                                                                    | Rechercher dans : Télécharg | e ,0    |
| Organiser - Nouveau dossier     |                                                                                                    | ₩ <b>Ξ</b> • □              | 0       |
|                                 | ^ □ Nom                                                                                                    | Modifié le                  | Туре    |
|                                 | <ul> <li>Aujoura nul (2)</li> <li>LocalSend-1.154-windows-x86-64.ex</li> </ul>                                                              | e 10/10/2024 21:07          | Applica |
| 7éléchargement                  | <ul> <li>Semaine dernière (10)</li> <li>Le mois dernier (29)</li> <li>Plus tôt cette année (308)</li> <li>Il y a longtemps (272)</li> </ul> |                             |         |
| Téléchargements                 | ~ <                                                                                                    |                             | >       |
| New du fishing - Disesing       |                                                                                                    |                             |         |

Le fichier sélectionné s'affiche, vous pouvez Modifier ou Ajouter un fichier

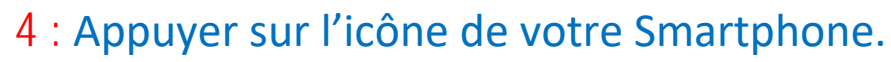

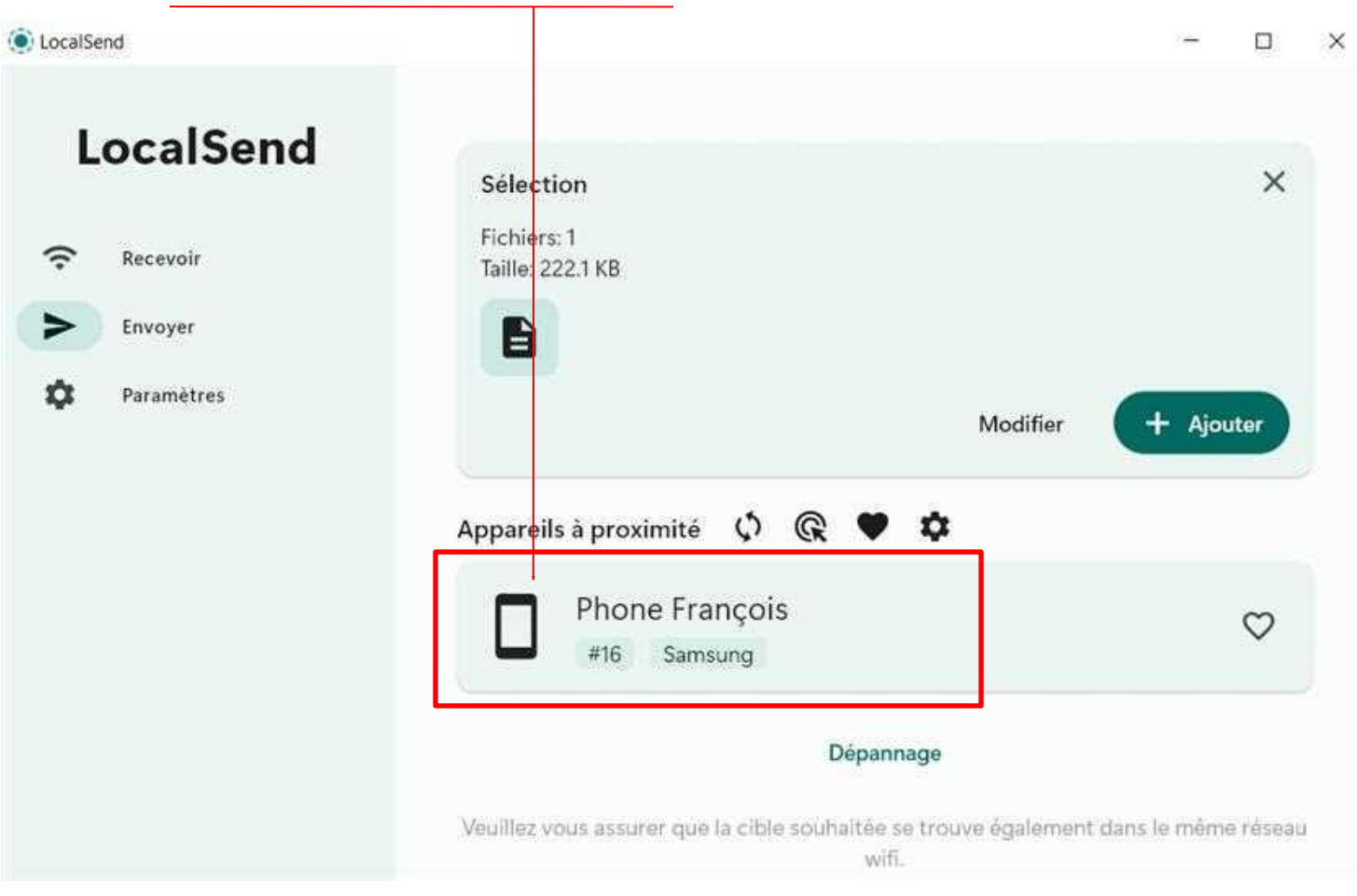

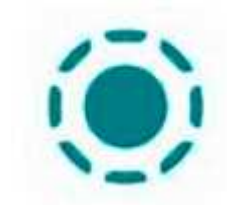

#### L'ordinateur est en attente D'une réponse de votre Smartphone

| LocalSend |                               | - | × |
|-----------|-------------------------------|---|---|
|           | Ordi François<br>#14 Windows  |   |   |
|           | $\checkmark$                  |   |   |
|           | Phone François<br>#16 Samsung |   |   |
|           |                               |   |   |
|           |                               |   |   |
|           | En attente d'une réponse      |   |   |
|           | × Annuler                     |   |   |

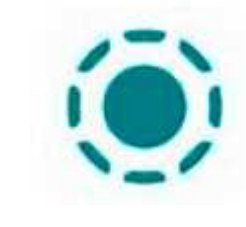

Vision de votre Smartphone, **SM G781B** \_ 🗆 X Vous pouvez Refuser ou Accepter NI 9. 1 60% 5 Orange F 23:49 3 5 : Appuyer sur le bouton Accepter Ordi François #14 Windows veut vous envoyer un fichier C Options × Refuser Accepter HI. < 0 <

٢

Le Smartphone a reçu le fichier, 6 : Appuyer sur le bouton « Terminé »

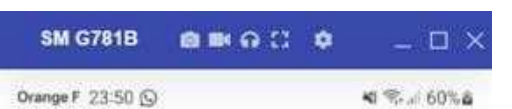

Réception des fichiers

Destination: /storage/emulated/0/Download

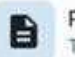

Planning\_permanences\_F (222.1 KB) Terminé

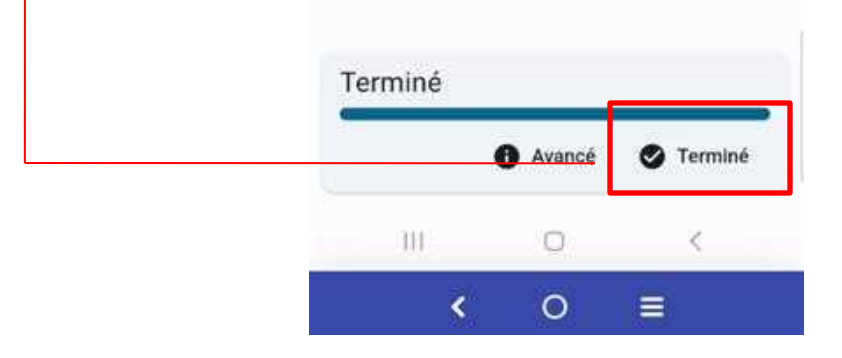

Visualisation du fichier sur le Smartphone

Le fichier est reçu dans le répertoire « Téléchargement »

7 : Ouvrir le gestionnaire de fichier, aller dans le répertoire « Téléchargements » pour récupérer le fichier.

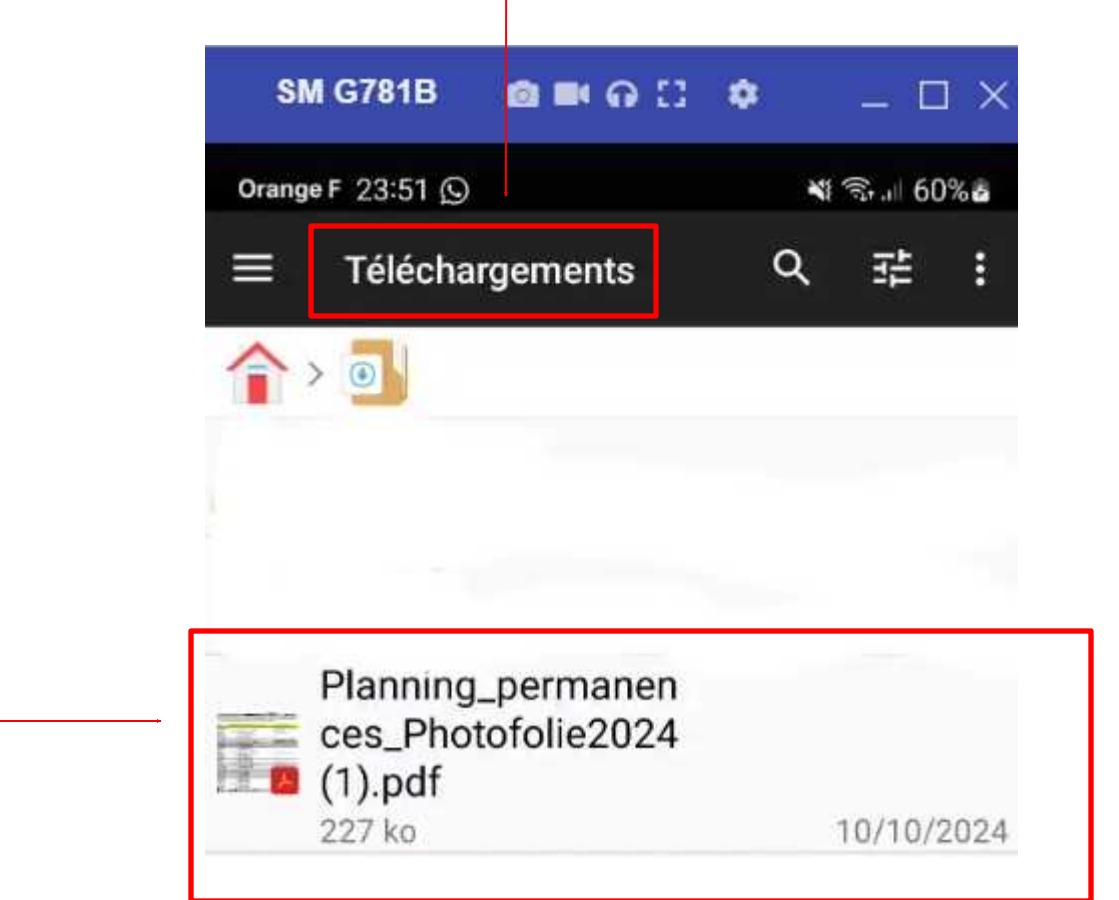

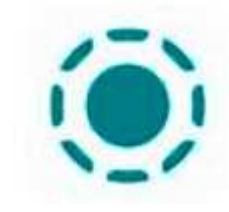

Vision sur votre ordinateur Le fichier a été envoyé

#### 8 : Cliquer sur l'icône Terminé

| LocalSend                                                         |        | - |         | × |
|-------------------------------------------------------------------|--------|---|---------|---|
| Envoi de fichiers                                                 |        |   |         |   |
| Planning_permanences_Photofolie2024 (1).pdf (222.1 KB)<br>Terminé |        |   |         |   |
| Terminé                                                           | Avancé | 0 | Terminé | - |

#### Fin du document